## BAB V

# IMPLEMENTASI DAN PENGUJIAN SISTEM

#### 1.1 HASIL IMPLEMENTASI

Setelah penulis melakukan tahap perancangan selanjutnya yang dilakukan adalah tahap implementasi. Implementasi yang dimaksud adalah proses menterjemahkan rancangan menjadi sebuah program aplikasi. Hasil implementasinya adalah sebagai berikut :

#### 1.1.1 Implementasi Tampilan Input

Tampilan input merupakan suatu cara masukan data, dimana akan dibutuhkan dalam proses penghasilan laporan (*output*). Bentuk tampilan input tersebut adalah sebagai berikut :

1. Implementasi Halaman Login Admin

Implementasi halaman login admin digunakan oleh admin untuk masuk kedalam sistem admin, pertama tama admin harus memasukan terlebih dahulu *username* dan *password* jika berhasil maka admin akan diarahkan ke halaman dashboard admin. Implementasi halaman login admin merupakan hasil rancangan pada gambar 4.21. Hasilnya dapat dilihat pada Gambar 5.

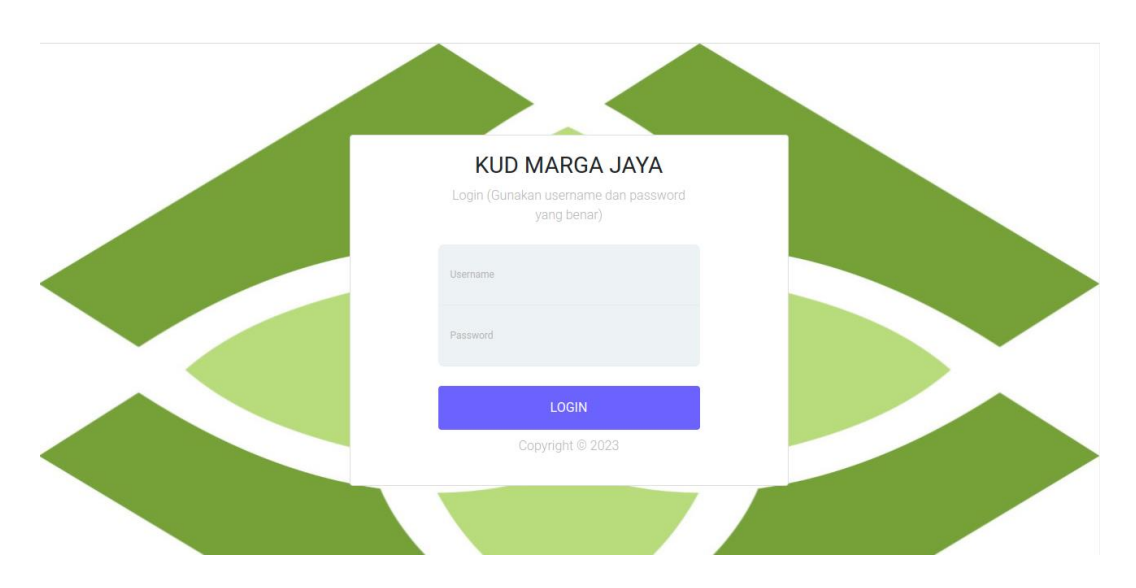

Gambar 5.1 Implementasi Halaman Login Admin

2. Impelementasi Halaman Form Data Barang

Impelementasi halaman form Barang dapat digunakan admin untuk menambahkan data Barang. Implementasi halaman form data Barang merupakan hasil rancangan pada gambar 4.22. Hasilnya dapat dilihat pada gambar 5.2

|                                              | =             |        | 🔓 Barang Masuk | 🖥 Barang Keluar | 🖹 Kartu Stok | 🌣 Informasi | 👂 Ganti Password | 🕞 Logout |
|----------------------------------------------|---------------|--------|----------------|-----------------|--------------|-------------|------------------|----------|
| 🔁 Menu Utama                                 | Tambah Barang | 5      |                |                 | 12           |             | Sec. Ma          |          |
| S MASTER DATA                                |               |        |                |                 |              |             |                  | Kembali  |
| 🖒 Kategori                                   |               |        |                |                 |              |             |                  |          |
| 旹 Barang                                     | Nama :        | Nama   |                |                 |              |             |                  |          |
| Supplier                                     | Kode :        | Kode   |                |                 |              |             |                  |          |
| 🔒 LAPORAN                                    | Kategori :    | Pupuk  | ,              |                 |              |             |                  |          |
| <ul> <li>Barang</li> <li>Supplier</li> </ul> | Jumlah :      | Jumlah |                |                 |              |             |                  |          |
| Barang Masuk                                 |               | Simpan |                |                 |              |             |                  |          |
| 🗅 Barang Keluar                              |               |        |                |                 |              | 1. 1997     |                  |          |
|                                              |               |        |                |                 | in in        |             |                  |          |

### Gambar 5.2 Implementasi Halaman Form Data Barang

3. Implementasi Halaman Form Data Kategori

Tampilan halaman form data kategori merupakan tampilan form Kategori yang dapat digunakan untuk menambah dan mengubah kategori. Implementasi halaman form data kategori merupakan hasil rancangan pada gambar 4.23. Hasilnya dapat dilihat pada gambar 5.3

| KUD MARGA JAYA  | =               | 🖥 Barang Masuk | Barang Keluar | 🖥 Kartu Stok            | 🌣 Informasi | 🔑 Ganti Password | 🕩 Logout |
|-----------------|-----------------|----------------|---------------|-------------------------|-------------|------------------|----------|
| 🄁 Menu Utama    | Tambah Katego   | ri             |               |                         |             |                  |          |
| E MASTER DATA   |                 |                |               |                         |             |                  | Kembali  |
| 🗅 Kategori      |                 |                |               |                         |             |                  |          |
| 🖶 Barang        | Nama Kategori : | Nama Kategori  |               |                         |             |                  |          |
| Supplier        |                 | Simpan         |               |                         |             |                  |          |
| 🖨 LAPORAN       |                 |                | 111111111     | Contractor and a second |             |                  |          |
| 🗅 Barang        |                 |                | 11 1-2        |                         |             | /                |          |
| 🗅 Supplier      |                 |                | T             | att                     | 1 1 1       |                  |          |
| 🗅 Barang Masuk  |                 | 01             | - del         | Z.                      |             | -                |          |
| 🗅 Barang Keluar |                 |                | 4             |                         |             |                  |          |
|                 |                 |                |               | in                      |             |                  |          |

### Gambar 5.3 Implementasi Halaman Form Data Kategori

4. Implementasi Halaman Form Data Supplier

Tampilan halaman form data Supplier merupakan tampilan form supplier yang dapat digunakan untuk menambah dan mengubah supplier. Implementasi halaman form data supplier merupakan hasil rancangan pada gambar 4.24. Hasilnya dapat dilihat pada gambar 5.4

| KUD MARGA JAYA  | =                                                                                                    |         | 🖹 Barang Masuk | Barang Keluar | 🔓 Kartu Stok | 🌣 Informasi | P Ganti Password | 🕞 Logout |
|-----------------|----------------------------------------------------------------------------------------------------|---------|----------------|---------------|--------------|-------------|------------------|----------|
| 🔁 Menu Utama    | Tambah Suppli                                                                                                    | er      | 1              |               |              |             | Star Spin        |          |
| S MASTER DATA   | Tambah Supplier                                                                                                    |         |                |               |              |             |                  | Kembali  |
| 🗋 Kategori      |                                                                                                    |         |                |               |              |             |                  |          |
| 🛗 Barang        | Nama :                                                                                                    | Nama    |                |               |              |             |                  |          |
| E Supplier      | Alamat :                                                                                                    | Alamat  |                |               |              |             |                  |          |
| 🖨 LAPORAN       | No. Telp :                                                                                                    | No Telp |                |               |              |             |                  |          |
| 🗋 Barang        |                                                                                                    | Simpan  |                |               |              |             |                  |          |
| D Supplier      |                                                                                                    |         |                |               |              |             |                  |          |
| 🗅 Barang Masuk  |                                                                                                    |         | 0.1            | and a         | 1            |             |                  |          |
| 🗅 Barang Keluar | And the second second se |         |                | 4             |              |             |                  |          |
|                 |                                                                                                    |         |                |               |              |             |                  | i        |

Gambar 5.4 Implementasi Halaman Form Data Supplier

5. Implementasi Halaman Form Data Admin

Tampilan halaman form data admin merupakan tampilan form admin yang dapat digunakan untuk menambah dan mengubah admin. Implementasi halaman form data admin merupakan hasil rancangan pada gambar 4.25. Hasilnya dapat dilihat pada gambar 5.5

|                        | =                      | I           | Barang Masuk | 🖥 Barang Keluar | 🔓 Kartu Stok | 🌣 Informasi    | 🔑 Ganti Password | 🕩 Logout |
|------------------------|------------------------|-------------|--------------|-----------------|--------------|----------------|------------------|----------|
| MASTER DATA C Kategori | Tambah Pengg           | una Aplika  | isi          |                 |              |                | Sec. St.         |          |
| 📇 Barang               | Tambah Pengguna Aplika | si          |              |                 |              |                |                  | Kembali  |
| Supplier               | Nama :                 | Nama        |              |                 |              |                |                  |          |
| 💄 Admin                | y Username :           | Username    |              |                 |              |                |                  |          |
| 🖨 LAPORAN              | Password :             | Password    |              |                 |              |                |                  |          |
| Supplier               | Level :                | Pilih Level |              | •               |              |                |                  |          |
| 🗅 Barang Masuk         |                        | Simpan      |              |                 |              |                |                  |          |
| 🖞 Barang Keluar        |                        |             |              |                 |              | 1. TO 1. TO 1. |                  |          |
|                        |                        |             |              |                 | ina          |                |                  |          |

Gambar 5.5 Implementasi Halaman Form Data Admin

6. Implementasi Halaman Form Data Barang Masuk

Tampilan halam form Barang masuk merupakan form yang dapat digunakan admin untuk menambah data transaksi Barang masuk. Implementasi halaman form Barang masuk merupakan hasil rancangan pada gambar 4.26. Hasilnya dapat dilihat pada gambar 5.6

|                 | =                  | Barang Masuk | Barang Keluar  | 🖹 Kartu Stok | 🏟 Informasi | 🔑 Ganti Password | 🕩 Logout |
|-----------------|--------------------|--------------|----------------|--------------|-------------|------------------|----------|
| S MASTER DATA   | Constant States of |              |                |              | a state     |                  |          |
| 🗅 Kategori      | Nama               |              | Kode Barang    |              | Nama        |                  |          |
| 🖀 Barang        | Supplier           | ٩            | Kode Barang    | ٩            | Nama        |                  |          |
| Supplier        | Harga              | Jumlah       |                |              |             |                  |          |
| 💄 Admin         | Harga Beli         | Jumlah       |                |              |             |                  |          |
| 🖨 LAPORAN       | Aksi No Kode       | Nama         |                | Harga        | Jumlah      | Sub Total        |          |
| 🗅 Barang        |                    | Data trans   | aksi belum ada |              |             |                  |          |
| D Supplier      | History Transalisi |              |                |              |             |                  |          |
| 🗅 Barang Masuk  | HIStory Hansaksi   |              |                |              |             | Proses Transaksi |          |
| 🗋 Barang Keluar |                    |              |                |              |             | -                |          |
|                 |                    |              |                | Illa         |             |                  | i        |

Gambar 5.6 Implementasi Halaman Form Data Barang Masuk

7. Implementasi Halaman Form Data Barang Keluar

Tampilan form data Barang keluar merupakan form yang dapat digunakan admin untuk transaksi Barang keluar yang dijual kepada pelanggan atau konsumen. Implementasi halaman form data penjualan merupakan hasil rancangan pada gambar 4.27. Hasilnya dapat dilihat pada gambar 5.7

| KUD MARGA JAYA  | =                                                                                                    | 🖹 Bar                                  | ang Masuk   | Barang Keluar               | 🖥 Kartu Stok | 🌣 Informasi | Ganti Password                          | C Logout                |
|-----------------|----------------------------------------------------------------------------------------------------|----------------------------------------|-------------|-----------------------------|--------------|-------------|-----------------------------------------|-------------------------|
| MASTER DATA     | States and states and                                                                                                    |                                        | 1           |                             |              |             |                                         |                         |
| C Kategori      | Kode                                                                                                    | Nama                                   |             |                             |              | Jumlah      |                                         |                         |
| 🖀 Barang        | Kode                                                                                                    | Q Nama                                 |             |                             |              |             |                                         |                         |
| Supplier        |                                                                                                    |                                        |             |                             |              |             |                                         |                         |
| 🚨 Admin         | Aksi No Tanggal/                                                                                                    | Kode Barang Masuk Ko                   | de          | Nama<br>Data transaksi beli | um ada       |             | Jumla                                   | h                       |
| 🖨 LAPORAN       |                                                                                                    |                                        |             | buta transarior bere        |              |             |                                         |                         |
| 🗅 Barang        | Simp                                                                                                    | an Transaksi                           |             |                             |              |             | Histo                                   | ry Transaksi            |
| 🗅 Supplier      | 200000000000000000000000000000000000000                                                                                                    | <i></i>                                | 18/4/2/2/2/ |                             |              | 9 9 9       | 1 1                                     |                         |
| 🕒 Barang Masuk  | and the second distance of the second distance of the second distanc |                                        | 01          | _/                          | 2            |             | And And And And And And And And And And | -                       |
| 🗋 Barang Keluar | Contraction of the second second second second second second second second second second second second second s                                                                                                    | Statement of the local division of the |             |                             |              |             |                                         | No. of Concession, Name |
|                 |                                                                                                    |                                        |             |                             | 10.4         |             |                                         |                         |

Gambar 5.7 Implementasi Halaman Form Data Barang Keluar

# 1.1.2 Implementasi Tampilan Output

Implementasi tampilan *output* merupakan tampilan dari keluaran yang telah dirancang. Berikut adalah tampilan output dari sistem yang telah dirancang :

1. Implementasi Halaman Data Kategori

Halaman data kategori merupakan halaman yang digunakan admin untuk mengelola data kategori seperti menambah, mengubah dan menghapus data kategori. Implementasi rancangan halaman data kategori merupakan hasil rancangan pada gambar 4.28. Seperti yang terlihat pada gambar 5.8

| KUD MARGA JAYA  | =                        | 🖺 Barar                     | ng Masuk | 🖺 Barang Keluar | 🖹 Kartu Stok | 🌣 Informasi | 🔑 Ganti Password | 🕒 Logout |
|-----------------|--------------------------|-----------------------------|----------|-----------------|--------------|-------------|------------------|----------|
| MASTER DATA     | Kate<br><sub>Kateg</sub> | gori                        |          |                 | ,            | -           |                  | Tambah   |
| Supplier Admin  | No                       | Nama                        |          |                 |              |             |                  | Aksi     |
|                 | 1<br>2<br>3              | pembasmi hama<br>pupuk cabe |          |                 |              |             |                  |          |
| Barang Supplier |                          |                             | 1999393  |                 | atl          | 1 1 1       | 11               |          |
| 🗋 Barang Masuk  |                          |                             | 0.1      |                 |              |             |                  | E        |
|                 |                          |                             |          |                 |              |             | 1. 1             | i        |

Gambar 5.8 Implementasi Halaman Data Kategori

2. Implementasi Halaman Data Barang

Halaman data Barang merupakan halaman yang digunakan admin untuk mengelola data Barang seperti menambah, mengubah dan menghapus Barang. Implementasi halaman data Barang merupakan hasil rancangan pada gambar 4.29. Hasilnya dapat dilihat pada gambar 5.9

| KUD MARGA JAYA         | =       |         | Barang Masuk        | 🚦 Barang Kelua | ar 📑 Kartu Stok | Informa | isi 🔑 Ganti Pas | sword   | > Logout |
|------------------------|---------|---------|---------------------|----------------|-----------------|---------|-----------------|---------|----------|
| MASTER DATA C Kategori | Barang  |         | /                   | 1              |                 |         | -               | 11      |          |
| 😁 Barang               | Barang  |         |                     |                |                 |         |                 | 1       | Tambah   |
| Supplier               | Show 10 | entries |                     |                |                 |         | Search:         |         |          |
| Admin                  | No 🛧    | Kode 🔸  | Nama                | 74             | ategori         | ~~ J    | lumlah 💀        | Aksi    | 14       |
| 🖨 LAPORAN              | 1       | 01      | CENTAFUR 2KG        | F              | upuk sawit      | 1       | .0              | 1211    |          |
| 🗅 Barang               | 2       | 02      | CEPEL/PEREKAT 1L    | F              | upuk sawit      | 3       | .5              | 1211    |          |
| Supplier               | 3       | 03      | CRP NESS            | ŧ              | Pupuk sawit     | c       | )               | (S) (S) |          |
|                        | 4       | 04      | BEAUVARIUIM         | Ł              | Pupuk sawit     | 5       | i               | (B)   🗐 |          |
| Barang Masuk           | 5       | 05      | BIO PESTIDA/FUTRICO | F              | Pupuk sawit     | C       | )               | (C)   🗐 |          |
| 🗋 Barang Keluar        | 6       | 06      | BIOVA               | F              | Pupuk sawit     | c       | )               | 1211    |          |
|                        | 7       | 07      | BIOMATERIZIO        | F              | Pupuk sawit     | 0       |                 | (S) (1) |          |
|                        | 8       | 08      | BIORIPAH            | F              | upuk sawit      | c       | )               | 1211    |          |
|                        | 9       | 09      | BIO SOLUNA/BIORIPAH | F              | Pupuk sawit     | c       | )               | 121     |          |
|                        | 10      | 10      | BORAX TURKI         | F              | Pupuk sawit     | 0       | 1               | 1211    |          |

Gambar 5.9 Implementasi Halaman Data Barang

3. Implementasi Halaman Data Supplier

Halaman data supplier merupakan halaman yang digunakan admin untuk mengelola data supplier seperti menambah, mengubah dan menghapus supplier. Implementasi halaman data supplier merupakan hasil rancangan pada gambar 4.30. Hasilnya dapat dilihat pada gambar 5.10

| NOD MARCA SATA | =         |                   | 🖹 Barang Masu | k 📴 Barang Keluar | 🗎 Kartu | i Stok 🌣 Informasi 🖌 | 👂 Ganti Passwo | rd 🕒     | ▶ Logou |
|----------------|-----------|-------------------|---------------|-------------------|---------|----------------------|----------------|----------|---------|
| Se Master Data | Supplie   | r                 |               |                   |         | ,                    |                |          |         |
| 📇 Barang       | Supplier  |                   |               |                   |         |                      |                | T        | Tambah  |
| Supplier       | Show 10   | ♦ entries         |               |                   |         | Searc                | h:             |          |         |
| 🚔 Admin        | No 🛧      | Nama              | 14            | No Telp           | N       | Alamat               | **             | Aksi     | 14      |
| 🖶 LAPORAN      | 1         | Alvin tani        |               | 0857856757        |         | Jambi                |                | <b>B</b> |         |
| 🗅 Barang       | 2         | PPKS MEDAN        |               | 0857              |         | MEDAN                |                | 21       |         |
| 🗅 Supplier     | 3         | TONI PETANI       |               | 0857              |         | MINIGKUNG JAYA       |                | C'       |         |
| B Barang Masuk | 4         | APEK PUPUK JAYA   |               | 08573437526       |         | MERLUNG              |                | 31       |         |
|                | 5         | tomas petani      |               | 0852              |         | bahar                |                | 31       |         |
| Barang Keluar  | Showing 1 | to 5 of 5 entries |               |                   |         |                      | Previou        | s 1      | Next    |

Gambar 5.10 Implementasi Halaman Data Supplier

4. Implementasi Halaman Data Admin

Halaman data admin merupakan halaman yang digunakan oleh admin untuk mengolah data data admin seperti menambah, mengubah dan menghapus. Implementasi halaman data admin merupakan hasil rancangan pada gambar 4.31. Hasilnya dapat dilihat pada gambar 5.11

|                 | =                     |                                         | 🖹 Barang Masuk 👘 Barang Keluar | 🖺 Kartu Stok 🛛 🏟 Informasi 🖉 Ganti | Password 🕪 Logout        |
|-----------------|-----------------------|-----------------------------------------|--------------------------------|------------------------------------|--------------------------|
| E MASTER DATA   | Pene                  | guna Aplikasi                           |                                |                                    |                          |
| 🗋 Kategori      |                       |                                         |                                | 1                                  |                          |
| 🏪 Barang        | Pengg                 | una Aplikasi                            |                                |                                    | Tambah                   |
| Supplier        |                       |                                         |                                |                                    |                          |
| 💄 Admin         | No<br>1               | Pimpinan                                | pimpinan                       | Pimpinan                           | Aksi                     |
|                 | 2                     | Admin                                   | admin                          | Admin                              | <b>1</b>                 |
| D Barang        | 3                     | Inputer                                 | inputer                        | Inputer                            | <b>(2)</b>               |
| C Supplier      | 4                     | anwar                                   | anwar123                       | Admin                              | ⊠*1∎                     |
| 🕒 Barang Masuk  |                       |                                         |                                |                                    | an and the second second |
| 🗋 Barang Keluar | and the second second | Statement in the second strength in the |                                |                                    |                          |
|                 |                       |                                         |                                | Internet and a second              |                          |
|                 |                       |                                         |                                |                                    | •                        |

Gambar 5.11 Implementasi Halaman Data Admin

5. Implementasi Laporan Barang

Laporan data Barang merupakan laporan keseluruhan Barang. Implementasi laporan Barang merupakan hasil rancangan pada gambar 4.32. Hasilnya dapat dilihat pada gambar 5.12

|      |      | LAPORAN             | N DATA BARANG               |        |
|------|------|---------------------|-----------------------------|--------|
| No   | Kode | Nama                | Kategori                    | Jumlah |
| -11  | 01   | CENTAFUR 2KG        | Pupuk sawit                 | 10     |
| 2    | 02   | CEPEL/PEREKAT 1L    | Pupuk sawit                 | 16     |
| з    | 03   | CRP NESS            | Pupuk sawit                 | 0      |
| 4    | 04   | BEAUVARIUM          | Pupuk sawit                 | 5      |
| 6    | os   | BIO PESTIDA/FUTRICO | Pupuk sawit                 | 0      |
| 6    | 06   | BIOVA               | Pupuk sawit                 | 0      |
| 7    | 07   | BIOMATERIZIO        | Pupuk sawit                 | 0      |
|      | 08   | BIORIPAH            | Pupuk sawit                 | 0      |
| 9    | 09   | BIO SOLUNA/BIORIPAH | Pupuk sawit                 | 0      |
| 10   | 10   | BORAX TURKI         | Pupuk sawit                 | 0      |
| - 11 | 11   | DGW 15-15-15 1KG    | Pupuk sawit                 | 0      |
| 12   | 12   | DGW GOLD            | Pupuk sawit                 | 0      |
| 13   | 13   | DOLOMIT CALSIUM     | Pupuk sawit                 | 0      |
| 34   | 34   | DOLOMOIT P SOKG     | Pupuk sawit                 | s      |
| 15   | 15   | FURACRON B          | Pupuk sawit                 | 0      |
| 16   | -1   | ALLY 250G           | pembasmi hama               | 0      |
| 17   | 2    | BENHQUAT 1L         | pembasmi hama               | 0      |
| 18   | 3    | BENHQUAT 4L         | pembasmi hama               | 0      |
| 19   | -4   | BESTXONE 1L         | pembasmi hama               | 0      |
| 20   | 5    | BIOSAT SL           | pembasmi hama               | 2      |
| 21   | 6    | BM VEVOSAT 4L       | pembasmi hama               | 0      |
| 22   | 7    | GARLON KECIL        | pembasmi hama               | 0      |
| 23   | 8    | GRAMAXONE 1L        | pembasmi hama               | 3      |
| 24   | 9    | GRAMAXONE 5L        | pembasmi hama               | 0      |
| 25   | 10   | GRAMAXONE 20L       | pembasmi hama               | 0      |
| 26   | 56   | PIPA PARALON        | Pupuk sawit                 | 5      |
|      |      |                     | Jambi, 17-Jar<br>Mongetahui | -2023  |

Gambar 5.12 Implementasi Laporan Barang

6. Implementasi Laporan Supplier

Laporan data supplier merupakan laporan keseluruhan suppliler. Implementasi laporan supplier merupakan hasil rancangan pada gambar 4.33. Hasilnya dapat dilihat pada gambar 5.13

|    |                 | LAPORAN DATA SUP | PLIER                            |
|----|-----------------|------------------|----------------------------------|
| No | Nama            | No Telp          | Alamat                           |
| 1  | Alvin tani      | 0857856757       | Jambi                            |
| 2  | PPKS MEDAN      | 0857             | MEDAN                            |
| 3  | TONI PETANI     | 0857             | MINIGKUNG JAYA                   |
| 4  | APEK PUPUK JAYA | 08573437526      | MERLUNG                          |
| 5  | tomas petani    | 0852             | bahar                            |
|    |                 |                  | Jambi, 17-Jan-2023<br>Mengetahui |

# Gambar 5.13 Implementasi Laporan Supplier

7. Implementasi Laporan Transaksi Barang Keluar Perbulan

Laporan data transaksi barang keluar perbulan merupakan laporan keseluruhan data barang keluar perbulan, Implementasi laporan barang keluar perbulan merupakan hasil rancangan pada gambar 4.34. Hasilnya dapat dilihat pada gambar 5.14

|     |               | LAPORAN        | DATA BARA      | ANG KELUAR                   |        |
|-----|---------------|----------------|----------------|------------------------------|--------|
|     |               | BL             | JLAN : Januari | 2023                         |        |
| Nio | Tgi Transaksi | Kode Transaksi | Kode           | Barang                       | Jumiah |
| 1   | 10-Jan-2023   | KLU-00010      | 01             | CENTAFUR 2KG                 | 2      |
| 2   | 11-Jan-2023   | KLU-00011      |                | GRAMANONE 1L                 | 2      |
| 3   | 11-Jan-2023   | KLU-00012      | 06             | BIOVA                        | 2      |
| 4   | 11-Jan-2023   | KLU-00014      | 64             | BEAUVARIUM                   | а      |
| 5   | 11-Jan-2023   | KLU-00015      | 14             | DOLOMOIT P SEKG              | 2      |
| 6   | 12-Jan-2023   | KLU-00829      | 5              | BIOSAT SL                    | 4      |
|     |               |                |                | Jambi, 17-Jan-<br>Mengetahui | 2023   |

Gambar 5.14 Tampilan Laporan Barang Keluar Perbulan

8. Implementasi Laporan Data Barang Masuk Perbulan

Laporan data barang masuk perbulan merupakan laporan keseluruhan data barnag masuk perbulan, Implementasi laporan data barnag masuk perbulan merupakan hasil rancangan pada gambar 4.35. Hasilnya dapat dilihat pada gambar 5.15

|      |              | LA             | PORAN DATA | BARAN     | IG MASUK            |                   |        |
|------|--------------|----------------|------------|-----------|---------------------|-------------------|--------|
|      |              |                | BULAN : J  | anuari 20 | )23                 |                   |        |
| No T | gi Transaksi | Kode Transaksi | Supplier   | Kode      | Barang              | Harga             | Juniah |
| 1 1  | 8-Jan-2023   | MSK-00016      | TON PETANI | 16        | DOLOMOIT P SOKG     | Rp. 0             | 7      |
| 2 1  | 1-Jan-2023   | MSK-00018      | Alvin tani |           | GRAMAXONE 1L        | Rp. 0             | 5      |
| 3 1  | 1-Jan-2023   | MSK-00019      | PPKS MEDAN | 64        | BEAUVARIUM          | Rp. 0             | 5      |
| 4 1  | 2-Jan-2023   | MSK-00033      | PPKS MEDAN | 5         | BIOSAT SL           | Rp. 50.000        | a      |
|      |              |                |            |           | Jambi, 1<br>Mengeta | 7-Jan-2023<br>hui |        |

Gambar 5.15 Tampilan Laporan Barang Masuk Perbulan

#### 1.1.3 Implementasi Rancangan Struktur Data

Struktur data yang digunakan dalam sistem yang baru, dirancang dalam beberapa tabel sebagai berikut :

1. Tabel Admin

Tabel admin digunakan untuk menyimpan data-data admin. Nama tabel admin dalam *database* adalah admin. Seperti yang terlihat pada Gambar 5.16.

| Browse        | M Structure     | SQL            | Search           | ∄-i Insert    | Export     |      | Import  | e Priv   | ileges | 🥟 Operat  | ions 26 1 | Friggers  |        |
|---------------|-----------------|----------------|------------------|---------------|------------|------|---------|----------|--------|-----------|-----------|-----------|--------|
| M Table s     | tructure 🗳      | Relation vie   | w                |               |            |      |         |          |        |           |           |           |        |
| # Name        | Туре            |                | Colla            | ition         | Attributes | Null | Default | Comments | Extra  |           | Action    |           |        |
| 🗌 1 ld 🔑      | int             |                |                  |               | UNSIGNED   | No   | None    |          | AUTO_  | INCREMENT | 🥜 Change  | Drop      | ▼ More |
| 🗌 2 nama      | varchar(30)     |                | utf8n            | nb4_0900_ai_c | i          | Yes  | NULL    |          |        |           | 🥜 Change  | 😑 Drop    | ▼ More |
| 🗌 3 userna    | ame varchar(25) |                | utf8n            | nb4_0900_ai_c | i          | Yes  | NULL    |          |        |           | 🥜 Change  | Drop      | ➡ More |
| 4 passw       | ord varchar(65) |                | utf8n            | nb4_0900_ai_c | i          | Yes  | NULL    |          |        |           | 🥜 Change  | 😂 Drop    | ➡ More |
| 5 level       | enum('Pimpi     | nan', 'Admin', | 'Inputer') utf8n | nb4_0900_ai_c | i          | Yes  | NULL    |          |        |           | 🥔 Change  | Drop      | ▼ More |
| <b>t_</b> □ ⊂ | heck all With   | selected:      | Browse           | 🥜 Change      | Drop       | ا 🥪  | Primary | 😈 Uniqu  | e 🧧    | 🛙 Index 📲 | Spatial   | T Fulltex | t      |

### Gambar 5.16 Implementasi Tabel Admin

2. Tabel Kategori

Tabel kategori dikelola oleh Admin untuk menyimpan data-data kategori Barang. Nama tabel kategori dalam *database* adalah kategori.

Gambar 5.17 Implementasi Struktur Tabel Kategori

| Browse       | Structure      | e 🔲 SQL 🤇       | Search     | 3-   | Insert  | 📑 Export | 📕 Import     |     | Privileges | 🥜 Ор   | erations | 26 T | riggers  |  |
|--------------|----------------|-----------------|------------|------|---------|----------|--------------|-----|------------|--------|----------|------|----------|--|
| M Table s    | structure      | Relation view   |            |      |         |          |              |     |            |        |          |      |          |  |
| # Name       | Туре С         | ollation        | Attributes | Null | Default | Comments | Extra        |     | Action     |        |          |      |          |  |
| 🗌 1 id 🄑     | int            |                 | UNSIGNED   | No   | None    |          | AUTO_INCREME | INT | 🥜 Change   | Drop   | ▼ More   |      |          |  |
| 🗌 2 nama     | varchar(20) ut | f8mb4_0900_ai_c | i          | Yes  | NULL    |          |              |     | 🖉 Change   | 🔵 Drop | ▼ More   |      |          |  |
| <u>↑</u> ⊂ c | heck all Wi    | th selected:    | Browse     | 🥜 Ch | ange    | Drop     | 🔑 Primary    | UU  | Inique 🖉   | Index  | 🛐 Spat   | ial  | Fulltext |  |

3. Tabel Barang

Tabel Barang dikelola oleh admin untuk menyimpan data Barang. Nama tabel Barang dalam *database* adalah Barang.

| Browse     | M Structure    | 📄 SQL 🔍 Se         | earch 📲 I    | Insert | . 🛋 1    | Export   | Import  | e Priv  | ileges 🥜 | Operations       | 26    | Triggers   |
|------------|----------------|--------------------|--------------|--------|----------|----------|---------|---------|----------|------------------|-------|------------|
| M Table    | structure      | Relation view      |              |        |          |          |         |         |          |                  |       |            |
| # Nam      | е Туре         | Collation          | Attributes I | Null I | Default  | Comments | Extra   |         | Action   |                  |       |            |
| 🗌 1 id 🌽   | bigint         |                    |              | No /   | None     |          | AUTO_IN | CREMENT | 🥜 Change | 🔵 Drop 🛛 🗢       | More  |            |
| 2 kode     | varchar(10)    | utf8mb4_0900_ai_ci | 1            | Yes /  | NULL     |          |         |         | 🥜 Change | \ominus Drop 🗢   | More  |            |
| 3 nama     | a varchar(50)  | utf8mb4_0900_ai_ci | ۱ N          | Yes /  | NULL     |          |         |         | 🥜 Change | 🔵 Drop 🛛 🗢       | More  |            |
| 🗌 4 Jumla  | ah int         |                    | ١            | Yes /  | NULL     |          |         |         | 🥜 Change | \ominus Drop 🛛 🗢 | More  |            |
| 5 harg     | a int          |                    | ١            | Yes /  | NULL     |          |         |         | 🥜 Change | 😄 Drop 🛛 🗢       | More  |            |
| 🗌 6 kateg  | jori_id int    |                    | ٢            | Yes /  | NULL     |          |         |         | 🥜 Change | \ominus Drop 🛛 🗢 | More  |            |
| <b>↑</b> □ | Check all With | selected: 📰 Brows  | e 🥜 Cha      | nge    | <b>O</b> | rop 🔑    | Primary | Unique  | ə 🐖 Ind  | ex 🚺 Spa         | itial | T Fulltext |

4. Tabel Supplier

Tabel supplier dikelola oleh admin untuk menyimpan data supplier. Nama tabel supplier dalam *database* adalah supplier.

Gambar 5.19 Implementasi Struktur Tabel Supplier

| Browse 🥻 Struct      | ure 🔲 SQL 🔍        | Search     | 3-é In | nsert   | Export   | 🐱 Import    |      | Privileges | 🥜 Ope        | rations | 28 Triggers   |
|----------------------|--------------------|------------|--------|---------|----------|-------------|------|------------|--------------|---------|---------------|
| Table structure      | Relation view      |            |        |         |          |             |      |            |              |         |               |
| # Name Type          | Collation          | Attributes | Null C | Default | Comments | Extra       |      | Action     |              |         |               |
| 🗌 1 ld 🔑 int         |                    | UNSIGNED   | No A   | Vone    |          | AUTO_INCREM | IENT | 🥜 Change   | \ominus Drop | ▼ More  |               |
| 2 nama varchar(50)   | utf8mb4_0900_ai_ci |            | Yes /  | NULL    |          |             |      | 🥜 Change   | 😂 Drop       | ▼ More  |               |
| 3 alamat tinytext    | utf8mb4_0900_ai_ci |            | Yes /  | NULL    |          |             |      | 🥜 Change   | 😂 Drop       | ➡ More  |               |
| 4 notelp varchar(15) | utf8mb4_0900_ai_ci |            | Yes /  | NULL    |          |             |      | 🥜 Change   | 😑 Drop       | ▼ More  |               |
| Check all            | With selected:     | rowse 🤞    | Chan   | ige     | Orop     | Primary     | Ur   | nique 🦉    | Index        | s Spati | al 📑 Fulltext |

### 5. Tabel Barang Masuk

Tabel Barang masuk merupakan tabel yang digunakan oleh admin untuk melakukan transaksi Barang masuk. Nama tabel Barang masuk dalam *database* adalah masuk.

# Gambar 5.20 Implementasi Struktur Tabel Barang Masuk

|   | в | rowse   | M St     | tructure | SQL          | Se:       | arch 📑 🗄   | Insert | -       | Export | 👪 Im    | port | Privi  | leges  | Þ    | Operation    | IS 26   | Triggers |
|---|---|---------|----------|----------|--------------|-----------|------------|--------|---------|--------|---------|------|--------|--------|------|--------------|---------|----------|
|   | # | Name    |          | Туре     | Collatio     | n         | Attributes | Null   | Default | Comme  | nts Ext | ra   |        | Action |      |              |         |          |
|   | 1 | id 🄑    |          | int      |              |           |            | No     | None    |        | AUT     |      | REMENT | 🥜 Chi  | ange | Drop         | ▼ Mor   | e        |
|   | 2 | kodetr  | ansaksi  | varchar( | 10) latin1_s | wedish_ci |            | Yes    | NULL    |        |         |      |        | 🥜 Chi  | ange | \ominus Drop | 🗢 Mor   | e        |
|   | 3 | tgitran | saksi    | datetime | •            |           |            | Yes    | NULL    |        |         |      |        | 🥜 Chi  | ange | \ominus Drop | 🗢 Mor   | e        |
|   | 4 | admin   | _id      | int      |              |           |            | Yes    | NULL    |        |         |      |        | 🥜 Chi  | ange | \ominus Drop | 🗢 Mor   | е        |
|   | 5 | suppli  | er_ld    | int      |              |           |            | Yes    | NULL    |        |         |      |        | 🥜 Chi  | ange | Drop         | 🗢 Mor   | e        |
|   | 6 | hapus   |          | varchar( | 10) latin1_s | wedish_ci |            | Yes    | Tidak   |        |         |      |        | 🥜 Cha  | ange | \ominus Drop | 🗢 Mor   | e        |
| t |   | □ c     | heck all | With     | selected:    | Browse    | o 🥜 Ch     | ange   | 0       | Drop   | 🔑 Prima | iry  | Unique | . 45   | Inde | x 💽          | Spatial | Fulltext |

### 6. Tabel Detail Masuk

Tabel Detail Masuk merupakan tabel yang digunakan oleh admin untuk menyimpan data detail transaksi masuk. Nama tabel detaik masuk dalam *database* adalah detailmasuk.

| Browse        | Structure    | SQL            | Searcl       | h ⊒rë In  | sert 📑  | Export  | 🐱 Impo   | rt 🔳 Priv | lleges       | 🥜 Opera | tions 28 | Triggers |
|---------------|--------------|----------------|--------------|-----------|---------|---------|----------|-----------|--------------|---------|----------|----------|
| M Table st    | ructure      | Relation vie   | w            |           |         |         |          |           |              |         |          |          |
| # Name        | Туре С       | Collation Attr | ributes Null | Default C | omments | Extra   |          | Action    |              |         |          |          |
| 🗌 1 id 🔑      | int          |                | No           | None      |         | AUTO_IN | NCREMENT | 🥜 Change  | Drop         | ➡ More  |          |          |
| 2 masuk       | _id 🔎 int    |                | Yes          | NULL      |         |         |          | 🥜 Change  | \ominus Drop | ➡ More  |          |          |
| 3 barang      | _id 🔊 int    |                | Yes          | NULL      |         |         |          | 🥜 Change  | 😂 Drop       | ▼ More  |          |          |
| 🗌 4 harga     | int          |                | Yes          | NULL      |         |         |          | 🥜 Change  | 😑 Drop       | ▼ More  |          |          |
| 🗌 5 jumlah    | int          |                | Yes          | NULL      |         |         |          | 🥜 Change  | Orop         | ▼ More  |          |          |
| <b>↑</b> □ ch | eck all With | selected:      | Browse       | 🥜 Chan    | ge 🥥    | Drop    | Primary  | 🕕 Uniqu   | e 🐖          | Index   | Spatial  | Fulltext |

## Gambar 5.21 Implementasi Struktur Tabel Detail Masuk

7. Tabel Barang Keluar

Tabel barnag keluar merupakan tabel yang digunakan oleh admin untuk melakukan transaksi barang keluar. Nama tabel Transaksi dalam *database* adalah keluar.

🖩 Browse 🧗 Structure 🗐 SQL 🔍 Search 👫 Insert 🚍 Export 🗐 Import 💷 Privileges 🧳 Operations 🌫 Triggers Type Collation Attributes Null Default Comments Extra Action # Name AUTO INCREMENT 🥒 Change 🥥 Drop 🔻 More 🗌 1 id 🔎 int No None 2 kodetransaksi varchar(10) latin1\_swedish\_ci Yes NULL 🥜 Change 🥥 Drop 🔻 More 3 tgltransaksi datetime Yes NULL 4 admin\_id int Yes NULL 5 pelanggan\_id int Yes NULL 🧷 Change 🥥 Drop 🔻 More 6 nama varchar(35) latin1\_swedish\_ci Yes NULL 🥜 Change 🥥 Drop 🔻 More 7 hapus varchar(10) latin1 swedish ci Yes Tidak 는 🗌 Check all 🛛 With selected: 🔟 Browse 🥜 Change 🤤 Drop 🔑 Primary 🔟 Unique 🛒 Index 👿 Spatial 🗊 Fulltext

Gambar 5.22 Implementasi Struktur Tabel Barang Keluar

#### 8. Tabel Detail Barang Keluar

Tabel Detail Barang Keluar merupakan tabel yang digunakan oleh admin untuk melakukan detail barang keluar. Nama tabel detail Transaksi penjualan dalam *database* adalah detailkeluar.

| 🔲 Browse 🥻 S    | Structure 📄 SQL            | Search 👫 Ins         | ert 🔳 Export  | 🖬 Import 🔳 Priv | ileges 🥜 Oper       | rations 🕮 Triggers |
|-----------------|----------------------------|----------------------|---------------|-----------------|---------------------|--------------------|
| Table structur  | re 🤹 Relation view         |                      |               |                 |                     |                    |
| # Name          | Type Collation Attribution | utes Null Default Co | omments Extra | Action          |                     |                    |
| 🗌 1 id 🄑        | int                        | No None              | AUTO_INC      | REMENT 🥜 Change | \ominus Drop 🔻 More |                    |
| 🗌 2 keluar_id 🖉 | int                        | Yes NULL             |               | 🖉 Change        | ⊖ Drop ▼ More       |                    |
| 🗌 3 barang_id 🦨 | ∋ int                      | Yes NULL             |               | 🥜 Change        | \ominus Drop 🔻 More |                    |
| 🗌 4 harga       | int                        | Yes NULL             |               | 🖉 Change        | 🤤 Drop 🔻 More       |                    |
| 🗌 5 jumlah      | int                        | Yes NULL             |               | 🥜 Change        | \ominus Drop 🔻 More |                    |
| ↑ Check al      | With selected:             | Browse 🥜 Chang       | e 🥥 Drop 🔑    | Primary 🕕 Uniqu | e 🖉 Index           | Spatial TFulltext  |

### Gambar 5.23 Implementasi Struktur Tabel Detail Barang Keluar

9. Tabel Informasi

Tabel informasi merupakan tabel yang digunakan oleh admin untuk menyimpan data informasi dari aplikasi. Nama tabel informasi dalam *database* adalah informasi.

Gambar 5.24 Implementasi Rancangan Struktur Tabel Informasi

|   | Bro | wse       | A Structure       | SQL            | 🔍 Search   | ł     | Insert  | Export   | 🐱 Import    |            | Privileges | 🌽 Ope        | rations | 26 Triggers    |
|---|-----|-----------|-------------------|----------------|------------|-------|---------|----------|-------------|------------|------------|--------------|---------|----------------|
|   | #   | Name      | Туре              | Collation      | Attributes | Null  | Default | Comments | Extra       |            | Action     |              |         |                |
|   | 1 I | id 🔑      | int               |                |            | No    | None    |          | AUTO_INCREM | MENT       | 🥜 Change   | Drop         | ▼ More  |                |
|   | 2 1 | nama      | varchar(30)       | latin1_swedish | _ci        | Yes   | NULL    |          |             |            | 🔗 Change   | \ominus Drop | ▼ More  |                |
|   | 3 ( | deskripsi | text              | latin1_swedish | _ci        | Yes   | NULL    |          |             |            | 🖉 Change   | 😂 Drop       | ▼ More  |                |
| t | _   | Cheo      | ckall <i>With</i> | selected:      | Browse     | 🥜 Cha | ange    | 😂 Drop   | 🔑 Primary   | <b>U</b> L | Jnique 🦉   | Index        | 🔽 Spat  | ial 📑 Fulltext |

# 10. Tabel Stok Barang

Tabel Stok Barang merupakan tabel yang digunakan untuk menyimpan stok barang yang ada di sistem berdasarkan data barang masuk dari supplier. Nama tabel stok barang di dalam *database* adalah stokbarang.

| 🖪 Browse 🥻     | Structure | SQL             | 🔍 Sear   | ch 👫 Insei  | rt 📑 Export | 🖶 Import  | Privileges    | Operations | 26 Triggers      |
|----------------|-----------|-----------------|----------|-------------|-------------|-----------|---------------|------------|------------------|
| Table structu  | re        | Relation view   |          |             |             |           |               |            |                  |
| # Name         | Type Co   | llation Attribu | tes Null | Default Com | ments Extra | Act       | tion          |            |                  |
| 🗌 1 id 🔑       | int       |                 | No       | None        | AUTO_IN     | CREMENT 🥜 | Change 🥥 Drop | ▼ More     |                  |
| 2 idmasuk      | int       |                 | Yes      | NULL        |             | Ø         | Change 🥥 Drop | ▼ More     |                  |
| 🗌 3 idbarang 🔊 | int       |                 | Yes      | NULL        |             | Ø         | Change 🥥 Drop | ▼ More     |                  |
| 🗌 4 jumlah     | int       |                 | Yes      | NULL        |             | Ø         | Change 🥥 Drop | ▼ More     |                  |
| 5 tglproduksi  | date      |                 | Yes      | NULL        |             | Ø         | Change 🥥 Drop | ▼ More     |                  |
| Check al       | ll With   | selected:       | Browse   | 🥔 Change    | ᇢ Drop      | 🔑 Primary | 🔲 Unique 🏾 🖉  | Index 🚺 Sp | atial 📑 Fulltext |

Gambar 5.25 Implementasi Struktur Tabel Stok Barang

### **1.2 PENGUJIAN SISTEM / PERANGKAT LUNAK**

Pengujian sistem digunakan untuk memastikan bahwa perangkat lunak yang telah dibuat telah selesai desainnya dan semua fungsi dapat dipergunakan dengan Berhasil tanpa ada kesalahan Jika, kesimpulan tidak sesuai maka penulis akan memperbaiki kembali program tersebut, akan tetapi jika telah sesuai maka penulis dapat melakukan pengujian ke bagian lainnya. Uji coba dilakukan pada komputer milik penulis, yang telah disebutkan speksifikasinya pada bab sebelumnya.

1. Pengujian Modul Login Admin

Pada tahap ini dilakukan pengujian pada modul *login* admin untuk mengetahui apakah proses *login* admin atau fungsional *login* admin dapat berjalan dengan Berhasil. Hasil pengujian pada modul ini penulis sajikan sebagai berikut :

| Modul<br>yang<br>diuji | Prosedur<br>pengujian | Masukan  | Keluaran yang<br>diharapkan | Hasil yang didapat   | Kesimpulan |
|------------------------|-----------------------|----------|-----------------------------|----------------------|------------|
| Login                  | - Masukkan            | Username | Admin berhasil login        | Admin berhasil login | Berhasil   |
| Admin                  | username              | dan      | dan tampil halaman          | dan tampil halaman   |            |
| (berhasil)             | dan                   | password | utama                       | utama                |            |
|                        | password              | yang     |                             |                      |            |
|                        | admin                 | sesuai   |                             |                      |            |
|                        | secara                | dengan   |                             |                      |            |

Tabel 5.1 Pengujian Modul Login Admin

|                           | benar                                                                                                    | database                                                                     |                                                                              |                                                                              |          |
|---------------------------|----------------------------------------------------------------------------------------------------|------------------------------------------------------------------------------|------------------------------------------------------------------------------|------------------------------------------------------------------------------|----------|
| Login<br>Admin<br>(gagal) | - Masukkan<br>username<br>dan<br>password<br>admin<br>yang<br>salah dan<br>belum<br>terdaftar<br>dalam<br>database | Username<br>dan<br>Password<br>yang<br>tidak<br>sesuai<br>dengan<br>database | Admin gagal login<br>dan tampil pesan<br>"Username/password<br>tidak sesuai" | Admin gagal login<br>dan tampil pesan<br>"Username/password<br>tidak sesuai" | Berhasil |

2. Pengujian Modul Mengelola Data Admin

Pada tahap ini dilakukan pengujian pada modul data admin oleh admin untuk mengetahui apakah proses mengelola data admin atau fungsional mengelola data admin dapat berjalan dengan Berhasil. Hasil pengujian pada modul ini penulis sajikan pada tabel 5.2.

| Modul                                 | Prosedur                                                                                                    | Masukan                        | Keluaran                                                                              | Hasil yang                                                                        | Kesimpulan |
|---------------------------------------|----------------------------------------------------------------------------------------------------|--------------------------------|---------------------------------------------------------------------------------------|-----------------------------------------------------------------------------------|------------|
| yang<br>diuji                         | pengujian                                                                                                    |                                | yang<br>diharapkan                                                                    | didapat                                                                           |            |
| Tambah<br>Data<br>Admin<br>(berhasil) | <ul> <li>Pilih menu<br/>data admin</li> <li>Klik<br/>Tambah</li> <li>Input Data</li> <li>Klik Simpan</li> </ul> | Input data<br>lengkap          | Data berhasil<br>ditambah dan<br>tampilkan<br>pesan "<br>Berhasil<br>simpan<br>admin" | Data berhasil<br>ditambah dan<br>tampilkan<br>pesan " Data<br>telah<br>tersimpan" | Berhasil   |
| Tambah<br>Data<br>Admin<br>(gagal)    | <ul> <li>Pilih menu<br/>data admin</li> <li>Klik<br/>Tambah</li> <li>Klik Simpan</li> </ul>                     | Input data<br>tidak<br>lengkap | Data gagal<br>ditambah dan<br>Tampilkan<br>pesan " Data<br>gagal<br>disimpan"         | Data gagal<br>ditambah dan<br>Tampilkan<br>pesan " Data<br>gagal<br>disimpan"     | Berhasil   |
| Edit Data<br>Admin                    | <ul> <li>Pilih menu<br/>data admin</li> </ul>                                                                   | Input data<br>lengkap          | Data berhasil<br>diubah dan                                                           | Data berhasil<br>diubah dan                                                       | Berhasil   |

Tabel 5.2 Pengujian Modul Mengelola Data Admin

| Modul<br>yang<br>diuji               | Prosedur<br>pengujian                                                                                                    | Masukan                        | Keluaran<br>yang<br>diharapkan                                                        | Hasil yang<br>didapat                                                                 | Kesimpulan |
|--------------------------------------|----------------------------------------------------------------------------------------------------|--------------------------------|---------------------------------------------------------------------------------------|---------------------------------------------------------------------------------------|------------|
| (berhasil)                           | <ul> <li>Pilih record</li> <li>Klik Edit</li> <li>Input Data</li> <li>Klik Ubah</li> </ul>                                        |                                | Tampilkan<br>pesan<br>"Berhasil<br>ubah admin"                                        | Tampilkan<br>pesan<br>"Berhasil<br>ubah admin"                                        |            |
| Edit Data<br>Admin<br>(gagal)        | <ul> <li>Pilih menu<br/>data admin</li> <li>Pilih record</li> <li>Klik Edit</li> <li>Kosongkan<br/>field<br/>Klik Ubah</li> </ul> | Input data<br>tidak<br>lengkap | Data gagal<br>diubah dan<br>Tampilkan<br>pesan " Data<br>gagal diubah"                | Data gagal<br>diubah dan<br>Tampilkan<br>pesan " Data<br>gagal<br>diubah"             | Berhasil   |
| Hapus<br>Data<br>Admin<br>(berhasil) | <ul> <li>Pilih record<br/>data admin<br/>yang akan<br/>dihapus</li> <li>Klik hapus</li> </ul>                                     | -                              | Data berhasil<br>dihapus dan<br>tampilkan<br>Pesan Bahwa<br>"Berhasil<br>hapus admin" | Data berhasil<br>dihapus dan<br>tampilkan<br>Pesan Bahwa<br>"Berhasil<br>hapus admin" | Berhasil   |

3. Pengujian Modul Mengelola Data Barang

Pada tahap ini dilakukan pengujian pada modul data Barang oleh admin untuk mengetahui apakah proses mengelola data Barang atau fungsional mengelola data Barang dapat berjalan dengan Berhasil. Hasil pengujian pada modul ini penulis sajikan pada tabel 5.3.

| Modul      | Prosedur      | Masukan    | Keluaran      | Hasil yang    | Kesimpulan |
|------------|---------------|------------|---------------|---------------|------------|
| yang       | pengujian     |            | yang          | didapat       |            |
| diuji      |               |            | diharapkan    |               |            |
| Tambah     | - Pilih menu  | Input data | Data berhasil | Data berhasil | Berhasil   |
| Data       | data Barang   | lengkap    | ditambah dan  | ditambah dan  |            |
| Barang     | - Klik        |            | tampilkan     | tampilkan     |            |
| (berhasil) | Tambah        |            | pesan "       | pesan " Data  |            |
|            | - Input Data  |            | Berhasil      | telah         |            |
|            | - Klik Simpan |            | simpan        | tersimpan"    |            |
|            |               |            | Barang"       |               |            |

 Tabel 5.3 Pengujian Modul Mengelola Data Barang

| Modul<br>yang<br>diuji                | Prosedur<br>pengujian                                                                                                    | Masukan                        | Keluaran<br>yang<br>diharapkan                                                            | Hasil yang<br>didapat                                                                     | Kesimpulan |
|---------------------------------------|----------------------------------------------------------------------------------------------------|--------------------------------|-------------------------------------------------------------------------------------------|-------------------------------------------------------------------------------------------|------------|
| Tambah<br>Data<br>Barang<br>(gagal)   | <ul> <li>Pilih menu<br/>data Barang</li> <li>Klik<br/>Tambah</li> <li>Klik Simpan</li> </ul>                                            | Input data<br>tidak<br>lengkap | Data gagal<br>ditambah dan<br>Tampilkan<br>pesan " Data<br>gagal<br>disimpan"             | Data gagal<br>ditambah dan<br>Tampilkan<br>pesan " Data<br>gagal<br>disimpan"             | Berhasil   |
| Edit Data<br>Barang<br>(berhasil)     | <ul> <li>Pilih menu<br/>data Barang</li> <li>Pilih record</li> <li>Klik Edit</li> <li>Input Data</li> <li>Klik Ubah</li> </ul>          | Input data<br>lengkap          | Data berhasil<br>diubah dan<br>Tampilkan<br>pesan<br>"Berhasil<br>ubah Barang"            | Data berhasil<br>diubah dan<br>Tampilkan<br>pesan<br>"Berhasil<br>ubah<br>Barang"         | Berhasil   |
| Edit Data<br>Barang<br>(gagal)        | <ul> <li>Pilih menu<br/>data Barang</li> <li>Pilih record</li> <li>Klik Edit</li> <li>Kosongkan<br/>field</li> <li>Klik Ubah</li> </ul> | Input data<br>tidak<br>lengkap | Data gagal<br>diubah dan<br>Tampilkan<br>pesan " Data<br>gagal diubah"                    | Data gagal<br>diubah dan<br>Tampilkan<br>pesan " Data<br>gagal<br>diubah"                 | Berhasil   |
| Hapus<br>Data<br>Barang<br>(berhasil) | <ul> <li>Pilih record<br/>data Barang<br/>yang akan<br/>dihapus</li> <li>Klik hapus</li> </ul>                                          | -                              | Data berhasil<br>dihapus dan<br>tampilkan<br>Pesan Bahwa<br>"Berhasil<br>hapus<br>Barang" | Data berhasil<br>dihapus dan<br>tampilkan<br>Pesan Bahwa<br>"Berhasil<br>hapus<br>Barang" | Berhasil   |

# 4. Pengujian Modul Mengelola Data Kategori

Pada tahap ini dilakukan pengujian pada modul data Kategori oleh admin untuk mengetahui apakah proses mengelola data Kategori atau fungsional mengelola data Kategori dapat berjalan dengan Berhasil. Hasil pengujian pada modul ini penulis sajikan pada tabel 5.4.

| Modul                                    | Prosedur                                                                                                    | Masukan                        | Keluaran                                                                                    | Hasil yang                                                                                  | Kesimpulan |
|------------------------------------------|----------------------------------------------------------------------------------------------------|--------------------------------|---------------------------------------------------------------------------------------------|---------------------------------------------------------------------------------------------|------------|
| yang<br>diuii                            | pengujian                                                                                                    |                                | yang<br>diharapkan                                                                          | didapat                                                                                     |            |
| Tambah<br>Data<br>Kategori<br>(berhasil) | <ul> <li>Pilih menu<br/>data<br/>Kategori</li> <li>Klik<br/>Tambah</li> <li>Input Data</li> <li>Klik Simpan</li> </ul>                   | Input data<br>lengkap          | Data berhasil<br>ditambah dan<br>tampilkan<br>pesan "<br>Berhasil<br>simpan<br>Kategori"    | Data berhasil<br>ditambah dan<br>tampilkan<br>pesan " Data<br>telah<br>tersimpan"           | Berhasil   |
| Tambah<br>Data<br>Kategori<br>(gagal)    | <ul> <li>Pilih menu<br/>data<br/>Kategori</li> <li>Klik<br/>Tambah</li> <li>Klik Simpan</li> </ul>                                       | Input data<br>tidak<br>lengkap | Data gagal<br>ditambah dan<br>Tampilkan<br>pesan " Data<br>gagal<br>disimpan"               | Data gagal<br>ditambah dan<br>Tampilkan<br>pesan " Data<br>gagal<br>disimpan"               | Berhasil   |
| Edit Data<br>Kategori<br>(berhasil)      | <ul> <li>Pilih menu<br/>data<br/>Kategori</li> <li>Pilih record</li> <li>Klik Edit</li> <li>Input Data</li> <li>Klik Ubah</li> </ul>     | Input data<br>lengkap          | Data berhasil<br>diubah dan<br>Tampilkan<br>pesan<br>"Berhasil<br>ubah<br>Kategori"         | Data berhasil<br>diubah dan<br>Tampilkan<br>pesan<br>"Berhasil<br>ubah<br>Kategori"         | Berhasil   |
| Edit Data<br>Kategori<br>(gagal)         | <ul> <li>Pilih menu<br/>data<br/>Kategori</li> <li>Pilih record</li> <li>Klik Edit</li> <li>Kosongkan<br/>field<br/>Klik Ubah</li> </ul> | Input data<br>tidak<br>lengkap | Data gagal<br>diubah dan<br>Tampilkan<br>pesan " Data<br>gagal diubah"                      | Data gagal<br>diubah dan<br>Tampilkan<br>pesan " Data<br>gagal<br>diubah"                   | Berhasil   |
| Hapus<br>Data<br>Kategori<br>(berhasil)  | <ul> <li>Pilih record<br/>data<br/>Kategori<br/>yang akan<br/>dihapus</li> <li>Klik hapus</li> </ul>                                     | -                              | Data berhasil<br>dihapus dan<br>tampilkan<br>Pesan Bahwa<br>"Berhasil<br>hapus<br>Kategori" | Data berhasil<br>dihapus dan<br>tampilkan<br>Pesan Bahwa<br>"Berhasil<br>hapus<br>Kategori" | Berhasil   |

Tabel 5.4 Pengujian Modul Mengelola Data Kategori

#### **1.3 ANALISIS HASIL YANG DICAPAI OLEH SISTEM**

Setelah selesai melakukan implementasi dan pengujian sistem, adapun Analisis hasil yang dicapai oleh perancangan sistem informasi persediaan barang pada KUD Marga Jaya adalah sebagai berikut :

- Sistem yang dibangun dapat memberikan pelayanan terhadap pengolahan sistem persediaan barang seperti mengolah data barang masuk, barang keluar pendataan supplier dan sistem dapat mencetak laporan persediaan barang.
- 2. Sistem yang baru mampu menyajikan informasi tentang persediaan lebih cepat dari sistem sebelumnya yang masih konvensional.

#### **1.3.1** Kelebihan Program

- Sistem ini bisa digunakan oleh pegawai KUD Marga Jaya, dengan memanfaatkan fungsi pencarian data Barang sehingga mempermudah dalam pencarian data Barang atau Barang
- Sistem mampu melakukan pengolahan data seperti mendata Admin, Kategori, Transaksi, Barang atau Barang dan Supplier.
- Sistem mampu mencetak laporan Transaksi, Barang dan Data Supplier dengan lebih baik berdasarkan data-data yang telah diinputkan sebelumnya, sehingga mempermudah *user* dalam menyerahkan laporan kepada pimpinan.

# 1.3.2 Kekurangan Program

Penulis menyadari masih ada kekurangan pada aplikasi yang dibangun dari program yang dibuat untuk KUD Marga Jaya. Berikut kekurangan yang ditemukan penulis:

- 1. Pada program ini tidak terdapat layanan back up data.
- 2. Tampilan *interface* masih harus ditingkatkan agar membuat tampilan menjadi lebih menarik.